## **Property Research for the Public**

Please read each step, as the system can be difficult to navigate.

- 1. Visit <u>https://aca-oregon.accela.com/oregon/Default.aspx</u>
- Hover over the Search button. Hyperlinks to Building, Planning, Onsite/Septic, and Public Works permits, and Licensing Records will appear. Click on the one you're wanting to research.
- 3. Under "General Search", <u>clear out the start date</u> and search by the address (*The less information the better, for example, ONLY searching by the <u>address</u> <u>number</u> and <u>zip code</u>) or by the full parcel number.*
- 4. To search all records, check the box on the right-hand side of the page that says, "Search All Records".
- 5. Click on the BLUE hyperlink for more information on the permit. *Permits* were not required prior to 1973.
- Under "Documents Upload/View" there is a list of documents that have been scanned for that record/permit. Click on the BLUE hyperlink to download and open.

If you have any questions, please feel free to contact our office and we can guide you through the website.

Crook County Community Development: 300 NE 3<sup>rd</sup> ST, room 12, Prineville, OR 97754 Phone: (541)447-3211 Emails: Plan@co.crook.or.us, bld@co.crook.or.us, onsite@co.crook.or.us